## パワーポイントかけざん九九教術「ランダム九九(答えはボタンで)」使用説明 やまぐち総合教育支援センター情報教育班

- 1 機能
  - ・画面上のボタンを押すことで、九九の問題を 無作為に表示します。
  - ・問題を表示してから約10秒間カウントダウンを棒グラフ状に表示します。
  - ・答えは、画面上のボタンを押すことで表示します。
  - ・問題は全81問、問題は1回しか表示されません。
- 2 使用環境
  WindowsXp 以降、パワーポイント 2003 以降
- 3 使用方法
  - パワーポイントファイル「ランダム九九(答 えはボタンで)」をダブルクリック

※USBメモリ内でも可

※このとき、右のようなセキュリティ警告 が表示されたら、「マクロを有効にする」(パ ワーポイント 2003)」または「このセッシ ョンのコンテンツを有効にする」(パワーポ イント 2007 以降)を選択(クリック)して ください。

- ②初めの画面の「リセット」をクリック
- ③続いて、「つぎのもんだい」をクリック (第1問目表示)
- ④続いて、画面の「こたえ」をクリック (答え表示)
- ⑤次の問題を表示するには、「つぎのもんだい」 をクリック」
- ⑥この繰り返し
  - ※81問までいくと、表示が変わらなくなります。「リセット」をクリックすることで、はじめの画面に戻ることができます。
- ⑦終了するには ESC キーを押す。
  - ※「……は変更されています。保存します か?」というメッセージが出たら、「いいえ」 を選択してください。

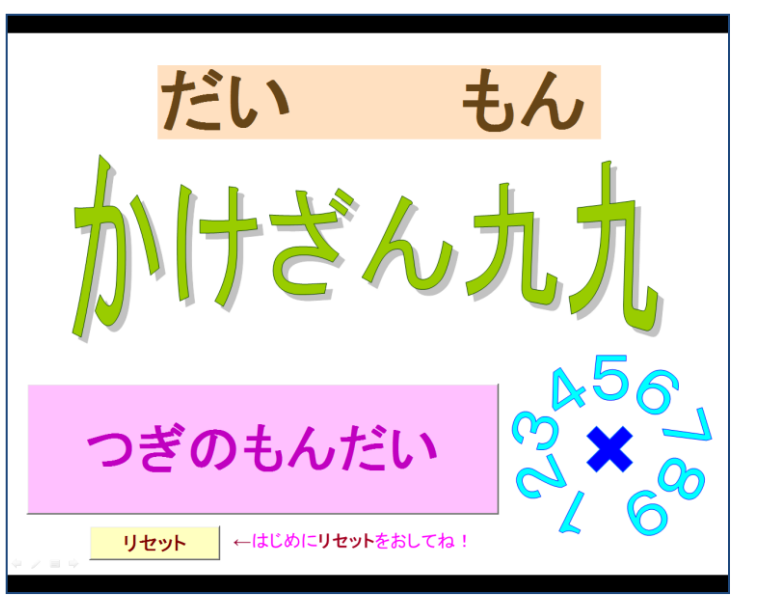

| オキュリニノ整生                                                                                 |                     |                  |
|------------------------------------------------------------------------------------------|---------------------|------------------|
| ビモエリアイ言言                                                                                 |                     |                  |
|                                                                                          | <u>اح:</u>          | 7日を含んでいます。       |
|                                                                                          |                     |                  |
|                                                                                          |                     |                  |
|                                                                                          |                     |                  |
| マクロにはウイルスが含まれている場                                                                        | 合があります。通常、マクロを無効    | にすると安全です         |
| が、マクロが適正な場合、機能が使えなくなります。                                                                 |                     |                  |
|                                                                                          | マカロを支払にするパロ         | ≣¥¢መ/M)          |
|                                                                                          | TANK BAR SOLF       | 言キが出し四ク          |
|                                                                                          |                     |                  |
| Microsoft Office セキュリティ オン                                                               | プション                | ? <mark>×</mark> |
|                                                                                          |                     |                  |
| 🛛 🥣 セキュリティの警告 -                                                                          | マクロと ActiveX        |                  |
|                                                                                          |                     |                  |
| マクロと ActiveX<br>マクロと( Vindty Active Vinity)                                              | ロールが無効になれました。このワカティ | ゴーンテンのゴナ ウ       |
| イルスが含まれているか、その他は                                                                         | 2キュリティ上の危険性がある可能性が  | あります。このファイ       |
| ルの発行元が信頼できない場合は、このコンテンツを有効にしないでくたさい。                                                     |                     |                  |
| 警告:このコンテンツの発行元が言頼できるかどうかを確認することはできません。このコンテ<br>ンツが重要な機能を備えており、発行元が言頼できる場合を除き、このコンテンツは無効の |                     |                  |
| ままにしてくだざい。                                                                               |                     |                  |
| 言羊糸町竹香幸岐                                                                                 |                     |                  |
| ファイルのパス:                                                                                 | ランダム九九(答えはボタ)       | /ሮ)pps           |
| ◎ 不明なコンテンツから保護す                                                                          | tる (推奨)(P)          |                  |
| ◎ このセッションのコンテンツを有効にする(E)                                                                 |                     |                  |
|                                                                                          |                     |                  |
|                                                                                          |                     |                  |
|                                                                                          |                     |                  |
|                                                                                          |                     |                  |
|                                                                                          |                     |                  |
|                                                                                          |                     |                  |
| L                                                                                        |                     |                  |
| セキュリティ センターを開く                                                                           | ОК                  | キャンセル            |
|                                                                                          |                     |                  |
|                                                                                          |                     |                  |
|                                                                                          |                     | × ×              |

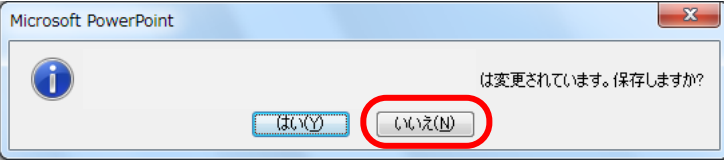